# ResearchGate profil regisztrációja és ehhez kapcsolódóan az MTMT profil szerkesztése

Használati útmutató Készítette: Dr. Sasvári Péter Dr. Pallo József bv. ezredes Kiss Mónika

#### ResearchGate

#### Bevezetés

A ResearchGate egy díjmentes Social-Networking internetes oldal, mely a különféle tudományágazatokban tevékenykedő kutatók számára lett kifejlesztve.

Miért hasznos?

- A ResearchGate egy díjmentes Social-Networking internetes oldal, mely a különféle tudományágazatokban tevékenykedő kutatók számára lett kifejlesztve. Az oldal szabad hozzáférést garantál a keresés funkcióhoz a különböző szakfolyóiratok cikkei között, melyek egy több mint 30 millió bejegyzést tartalmazó, és folyamatosan bővülő adatbázisban találhatók.
- A keresés kezdetekor a felhasználó keresőbe beírt, például "orvosi folyóiratcikkek" kulcsszó megadása után, máris megtekintheti a hasonló témájú, rendelkezésre álló releváns, időrendi sorrendben megjelenő tanulmányokat.
- A platform tartalmaz egy úgynevezett állásbörzét, mely a világszerte kínálkozó tudományos munkakörű állásokat gyűjti össze. A munkakeresés során megadhatók választási szempontok, mint kulcsszó, pozíció, munkaterület, ország stb.

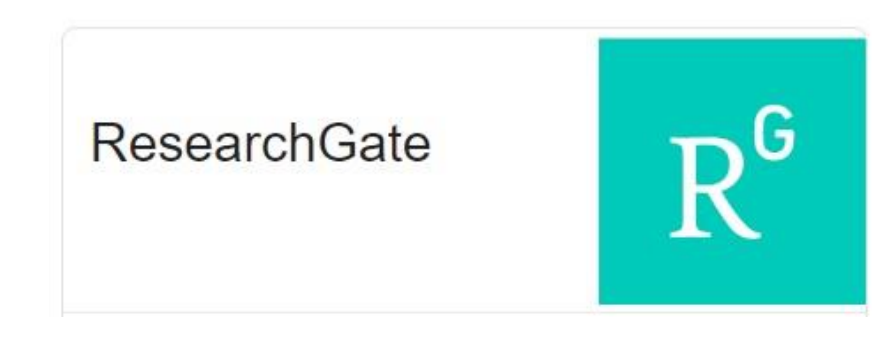

#### 1. ResearchGate oldal felkeresése

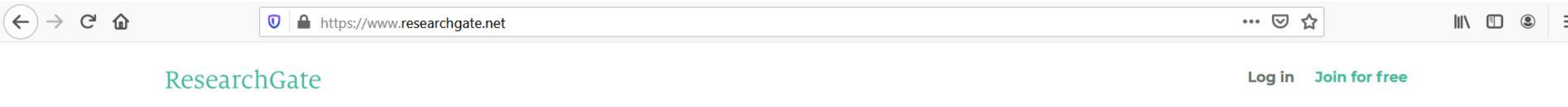

Discover scientific knowledge and stay connected to the world of science

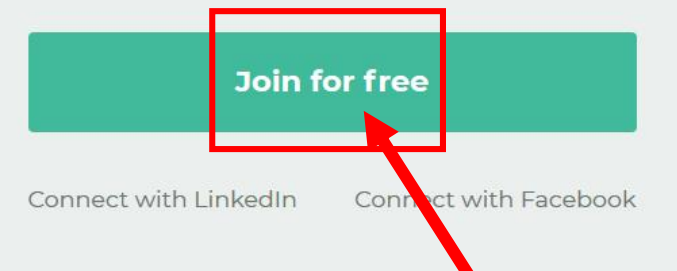

A böngészőben keressünk rá a ResearchGate nevű oldalra. A oldal betöltése után a "Join for free" zöld gombra kattintsunk a belépéshez.

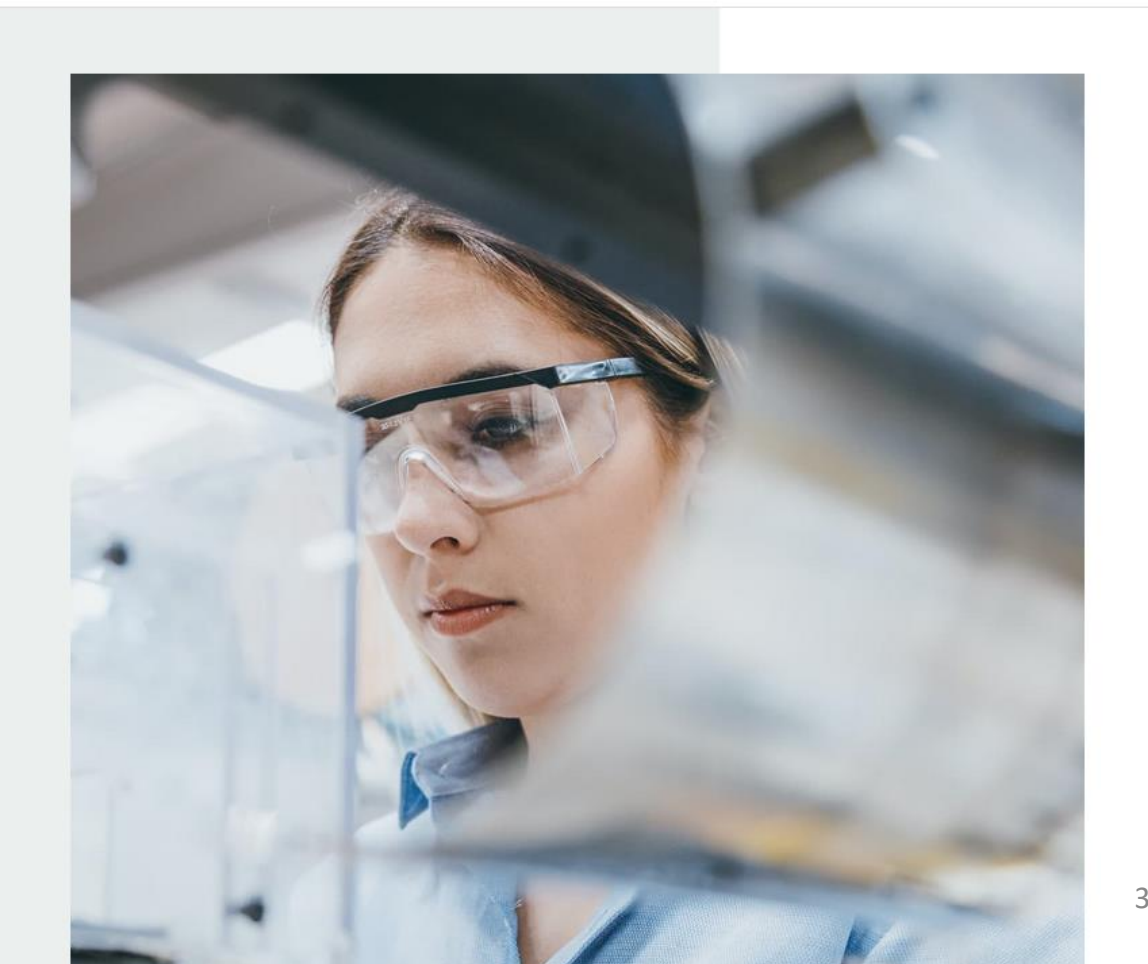

#### 2. Profil típus kiválasztása

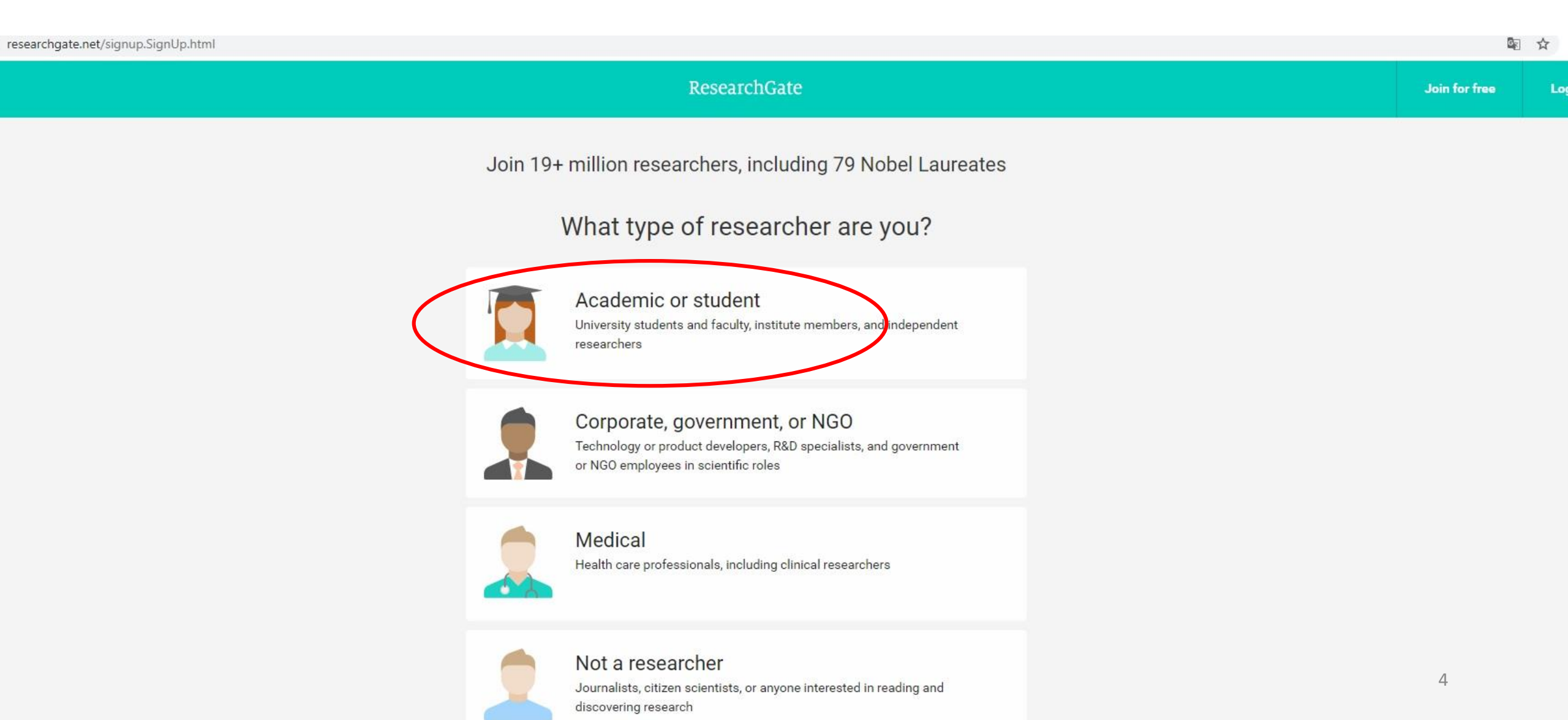

### 3. Intézmény és szervezeti egység kiválasztása

| ↔ ∀ ✿      | ♥ ▲ https://www.researchgate.net/signup.SignUp.html                                                                                                    | ♡ ☆                      | III\ 🗉 🔍 |
|------------|----------------------------------------------------------------------------------------------------|--------------------------|----------|
|            | ResearchGate                                                                                                    |                          |          |
| valamint a | Show where you conduct research   Enter your institution details to quickly find your colleagues<br>and keep up with their research.   Institution   National University of Public Service   Department   Use the drop-down or start typing   Continue   Skip this sep | Írjuk be az intézmény ne | vét      |
|            | Sombot.                                                                                                    |                          | 5        |

#### 4. Adatok bevitele

Ū

←)→ Ĉ ŵ

https://www.researchgate.net/signup.SignUp.html

#### Join 17+ million researchers, including 79 Nobel Laureates

Read the latest publications in your field • Discuss your work with other specialists • Collaborate with colleagues

Írjuk be a keresztnevünket és First name alá a vezetéknevünket. Mónika Ø Last name Ø Kiss Your institution email Adjuk meg az intézményi (NKE-s) kiss.monika@uni-nke.hu e-mail címünket, The email you provided may not be correct, majd írjunk be egy jelszót. please double-check Please note you will be asked to access this emails verify your account in a later step. Pipáljuk ki a szolgáltatási Password Show password feltételeket. ..... A szükséges adatok bevitele ✓ I agree to the Terms of Service and acknowledge the Privacy Policy. után nyomjuk meg a "Continue" gombot. 6 Continue

... ⊙ ☆

#### 5. Válasszuk ki a tudományterületet

| ← → ♂ ଢ | 🛛 🔒 https://www.researchgate.net/signup.Si                               | ignUp.html |                                                                                                    | ··· マ f                                                                                                    |                                                |
|---------|--------------------------------------------------------------------------|------------|----------------------------------------------------------------------------------------------------|----------------------------------------------------------------------------------------------------|------------------------------------------------|
|         | Select your disciplines                                                  |            |                                                                                                    | Profile preview                                                                                                    |                                                |
|         | Back  Law    Civil Law    Criminal Law    Legal Fundaments    Public Law | + + +      | Selected disciplines          Law         Y Public Law       X         Y Criminal Law       X         Y Civil Law       X                            | Mónika Kiss         National University of Public         Service         Disciplines         Public Law, Criminal Law, Civil Law         You will be able to edit your profile later. |                                                |
|         |                                                                          |            | You can select max. 3 disciplines<br>(e.g. Biology, Mathematics, Medicine)<br>and max. 3 subdisciplines for each of them.<br>Skip this step Continue | A lista alapján<br>tudományterü<br>azután nyomju<br>"Continue" go                                                                                                    | válasszunk ki<br>leteket,<br>ık meg a<br>mbot. |

Ξ

#### 6. Fotó feltöltése

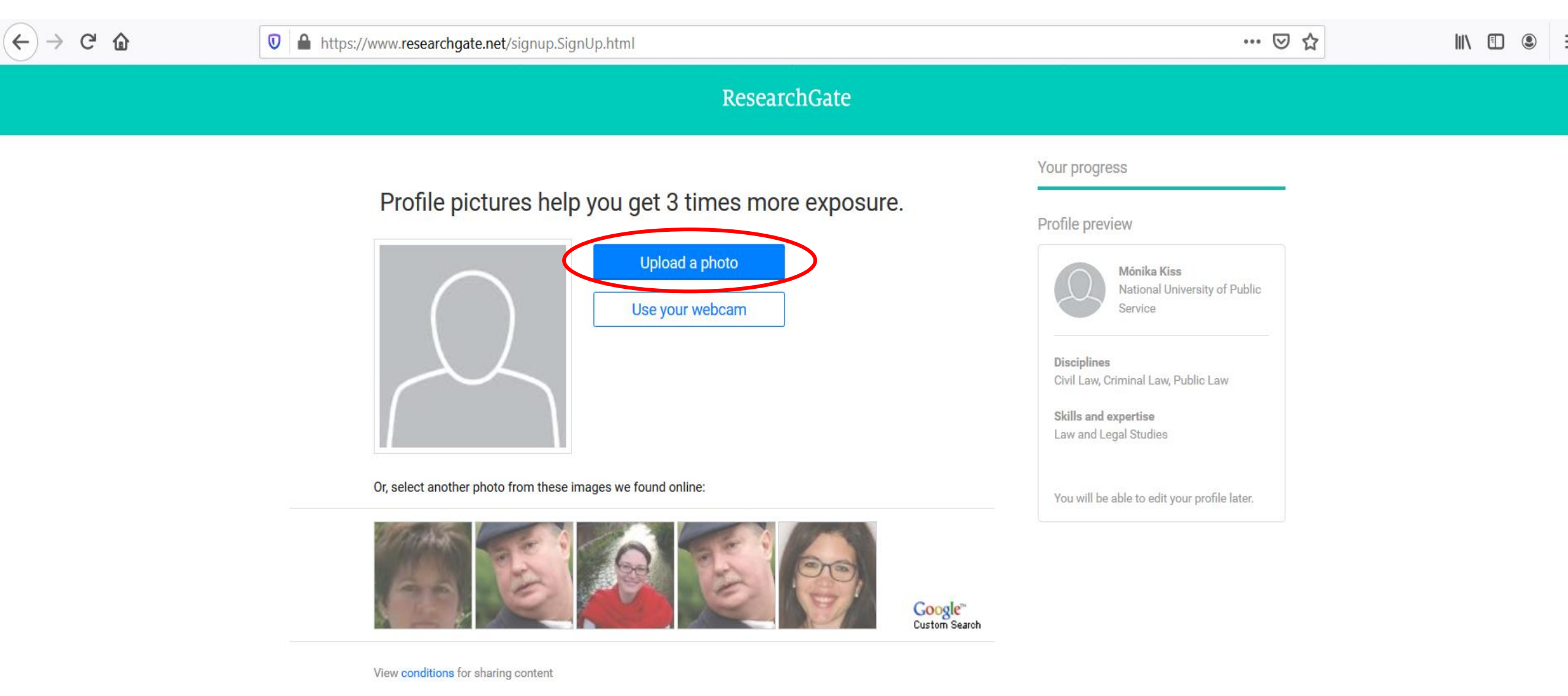

#### 7. Ellenőrzés és aktiválás

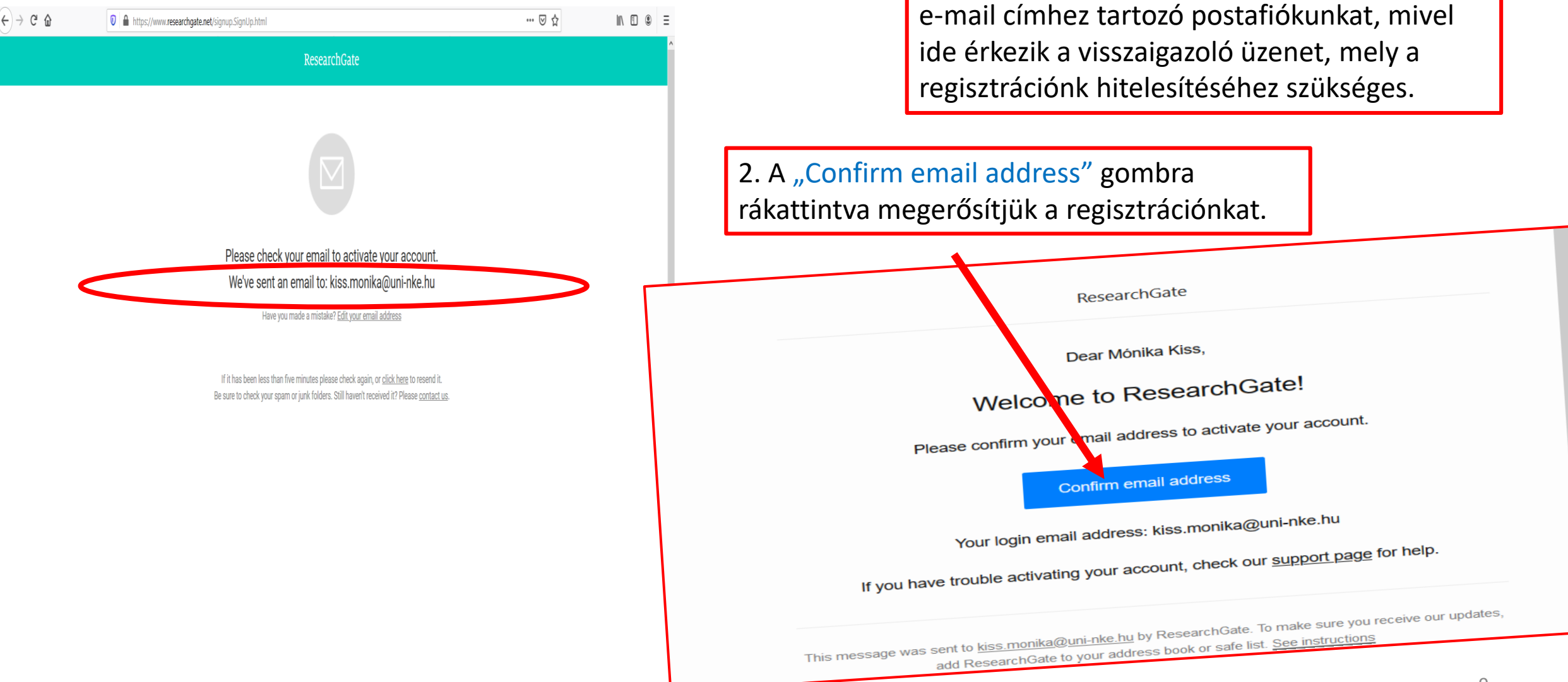

1. Ellenőrizzük a megadott intézményi (NKE-s)

8. Keresés és követés

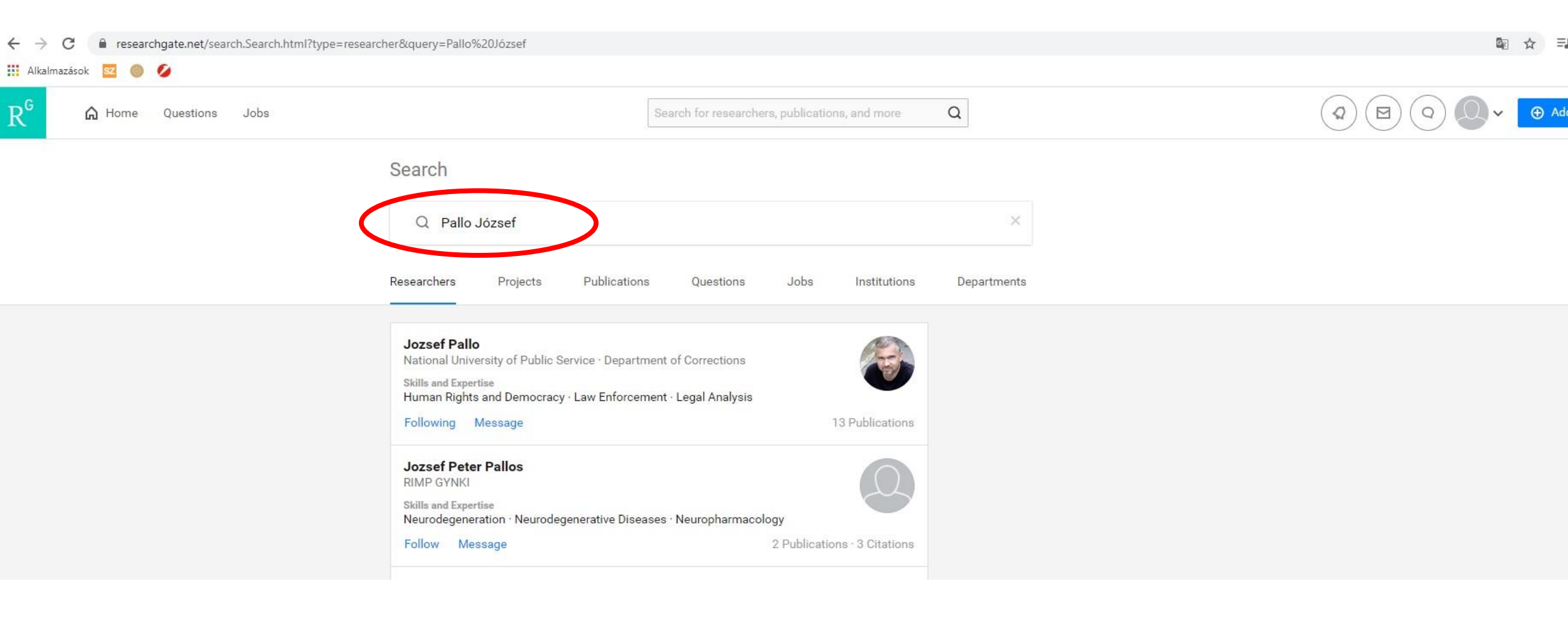

#### 9. Tudományos művek keresése

researchgate.net

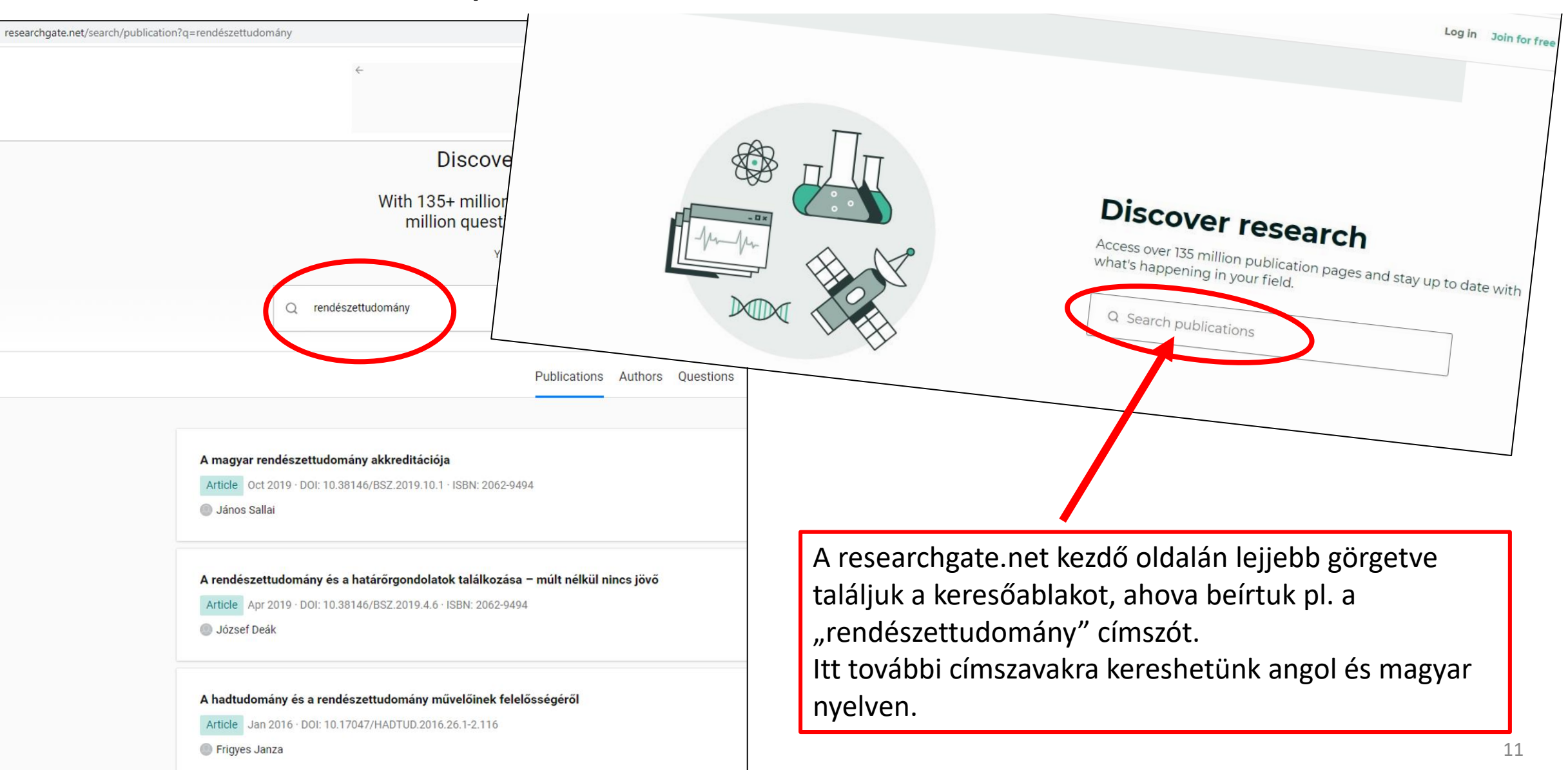

#### 10. A ResearchGate nyelvi beállítása

Amennyiben szükséges, angolról magyarra is át tudjuk állítani az oldal nyelvezetét. Ezt az opciót a nyitóoldalra való belépéskor dobja fel egy jobb oldali felugró ablakban. Itt tudjuk átállítani (vagy később visszaállítani) az adott nyelvet.

researchgate.net

00

ResearchGate

Connect with LinkedIn

Discover scientific knowledge and stay connected to the world of science

Join for free

Connect with Facebook

magya

angol - mindig legyen lefordítva

Google Translate

Log in Join for

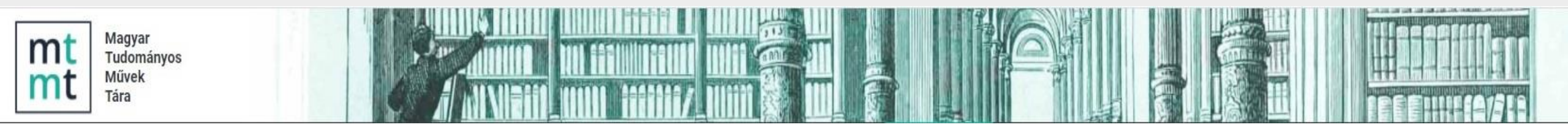

## A ResearchGate ID rögzítése az MTMT adatlapon

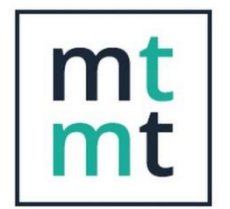

Magyar Tudományos Művek Tára

ResearchGate

 $R^{G}$ 

#### 1. A researchgate.net azonosító kijelölése

Lépjünk be újra a researchgate.net-be. Kattintsunk a fényképünkre.

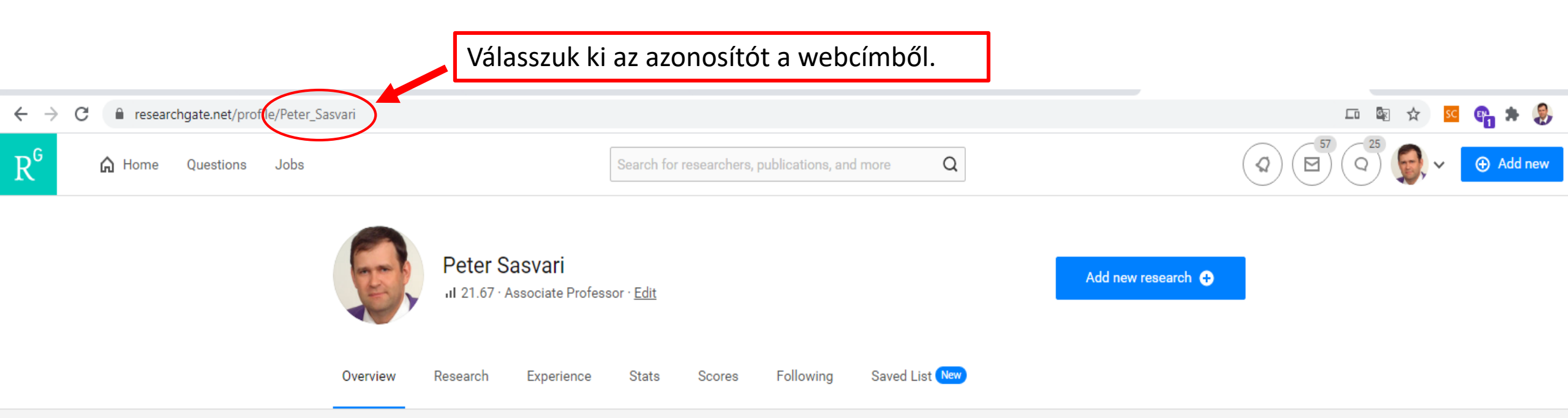

#### 2. Belépés az MTMT-be

→ C 🔒 mtmt.hu

| Információk                       | Hírek                                                                                             | Működt                  |
|-----------------------------------|---------------------------------------------------------------------------------------------------|-------------------------|
| Hírek                             | REAL renozitórium karbantartása                                                                   | MIA                     |
| 4dmin                             | <ul> <li>2020. december 7-én a REAL repozitórium karbantartás miatt nem lesz elérhető.</li> </ul> | IVI P<br>1826           |
| Magunkról                         | Megértésüket és türelmüket köszönjük!                                                             |                         |
| Kapcsolat                         | 2020. december 2. 15:44                                                                           | Kérdése                 |
| Munkatársak                       | Konzultáció a Tüdőgyógyintézet Törökbálint adminisztrátora számára                                |                         |
| GYIK                              | Időpont: 2020. december 10. (csütörtök) 9.30 – 11.00 óra                                          | MTMT rer                |
| 🚱 ODT információk                 | Helyszín: online                                                                                  | kapcsolat<br>először te |
| Projektek                         | 2020. december 3. 14:27                                                                           | <u>gyakran i</u>        |
| Belépés az adatbázisba            | Íriuk he a höngészőhe a www.mtmt.hu címet                                                         | Ha ott ner              |
| Beielentkezés [Nvilvános felület] |                                                                                                   | valamelyi               |
| [Regisztráció] [Helpdesk] [GYIK]  | <sup>Helys</sup> Nyomjuk meg a "Bejelentkezés" gombot.                                            | +36-1 411               |
| Traditional Learning Learning     | Ezután íriuk be a felhasználói nevünket és a hozzátartozó jelszót                                 | +36-1 411               |
| Keresés az a atbázisban           |                                                                                                   | +36-70 41               |
| Szorző                            | Vegul nyomjuk meg a "Belepes" gombot.                                                             |                         |
| Verecía es edett ósiskes          | Helys                                                                                             |                         |
| egisztráció Elfelejtett jelszó    | mber 3. 14:26                                                                                     |                         |
|                                   | ió az Országos Széchényi Körz, ar adminisztrátorai számára                                        |                         |
| ználánáv: 40442                   |                                                                                                   |                         |

15

#### 3. Személyi adatlap szerkesztése

| MTMT2 szerver     | Rendszerüzenetek (2) Fórum (9639) Üzeneteim (0) Céduláin | n (0) 🔹 Saját adatok 🔹 Kijelentkezés                                                               |
|-------------------|----------------------------------------------------------|----------------------------------------------------------------------------------------------------|
|                   |                                                          | Személyi adatlap<br>Adataim szerkesztése<br>Jelszo valtoztatas<br>Munkásság<br>Tudományos táblázat |
| Szerzőazonosítók: | Szerzőazonosító                                          | <b>G</b> S                                                                                         |
|                   | Homepage: http://viaf.org/viaf/164171086/                | Nem vizsgált 🛛 🖉 🗡 Csatol                                                                          |
|                   | Homepage: http://isni.org/isni/000000117165942           | Nem vizsgált 💋 🐼 🗙                                                                                 |
|                   | CRCID: 0000-0002-4031-4843                               | Nem vizsgált 🛛 👁 🛃 🗙.                                                                              |
|                   | MTA ID: 10028845                                         | Nem vizsgált 🛛 👁 🛃 🗙.                                                                              |
|                   | DDT ID: 10133                                            | Nem vizsgált 🛛 👁 🗗 🗙                                                                               |
|                   | Google Scholar ID: j97mTIIAAAAJ&hl=hu                    | Nem vizsgált 🛛 👁 🔂 🗶 🚽                                                                             |

Ezt követően nyomjuk meg "Saját adatok menüpont alatt az Adataim szerkesztése" menüpontot, majd kattintsunk rá a "+" jelre.

#### 4. A ResearchGate azonosító beillesztése

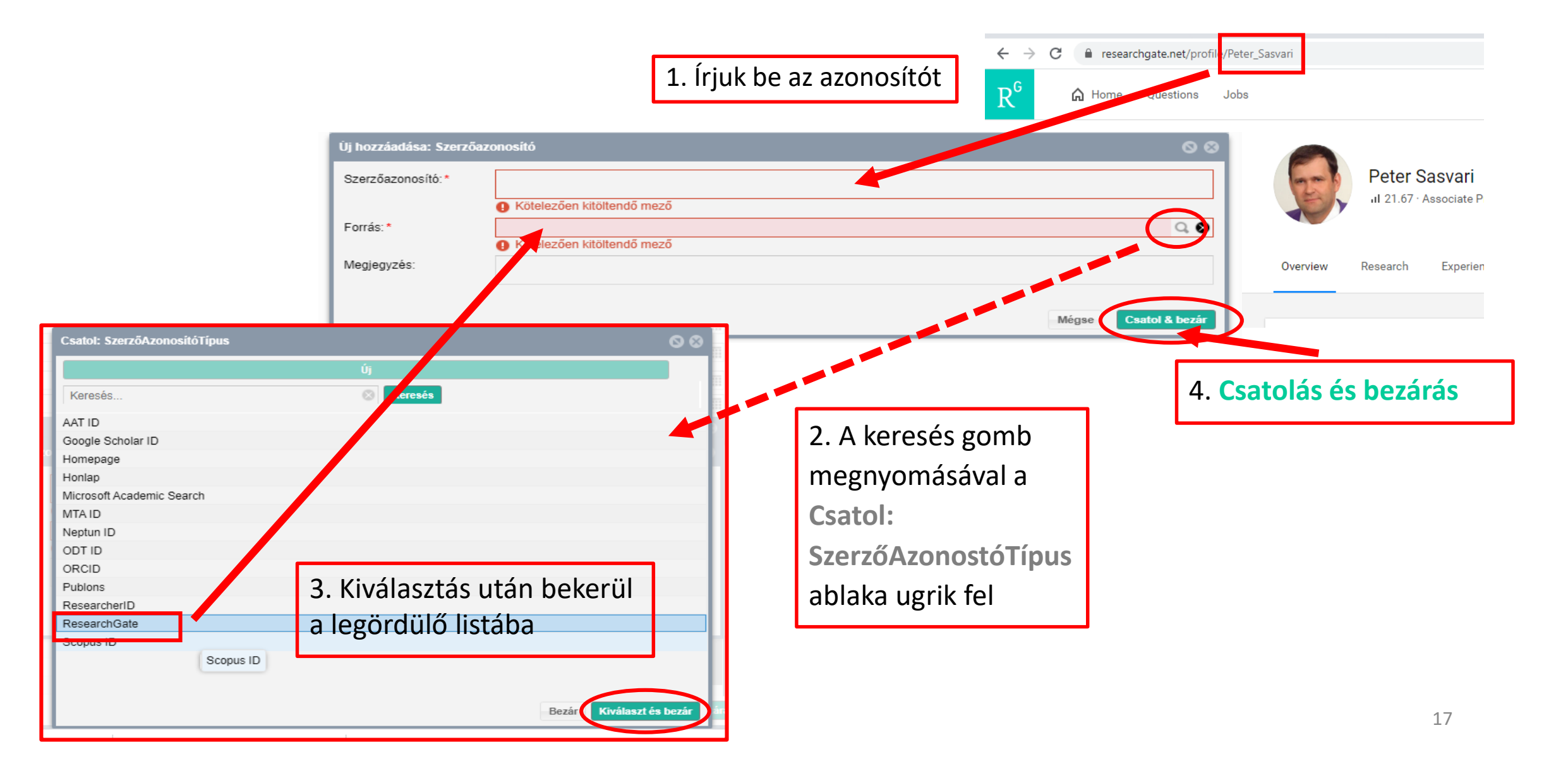

### 5. Az azonosító megjelenése a listán

| 2019-05-15                            |                    |      |   |
|---------------------------------------|--------------------|------|---|
| Szerzőazonosító                       |                    | 00   | 8 |
| Google Scholar ID: j97mTIIAAAAJ&hl=hu | Nem vizsgált 👁 🗹   | 7 ×. | * |
| 🚔 AAT ID: 22456                       | Nem vizsgált 👁 🗹   | 7 ×. |   |
| ResearcherID: B-5149-2013             | Nem vizsgált 👁 🗹   | 7 ×. |   |
| Scopus ID: 57189681800                | Nem vizsgált 👁 🗹   | 7 ×. |   |
| 葉 ResearchGate: Peter_Sasvari         | Nem vizsgált 🔹 👁 🖻 | 7 ×. |   |
| Microsoft Academic Search: 2736295284 | Nem vizsgált 👁 🗹   | 7 ×. | Ŧ |

#### 6. Az adatlap szerkesztésének lezárása

| Szerzőazonosítók:                            | Szerzőazonosító                                                 |              | $\oplus \otimes$    |
|----------------------------------------------|-----------------------------------------------------------------|--------------|---------------------|
|                                              | Google Scholar ID: j97mTIIAAAAJ&hl=hu                           | Nem vizsgált | ③ ☑ ×. <sup>▲</sup> |
|                                              | AAT ID: 22456                                                   | Nem vizsgált | ③ ☑ ×.              |
|                                              | ResearcherID: B-5149-2013                                       | Nem vizsgált | Se Se ×.            |
|                                              | Scopus ID: 57189681800                                          | Nem vizsgált | See Sec. ×.         |
|                                              | ResearchGate: Peter_Sasvari                                     | Nem vizsgált | Se Se X.            |
|                                              | Microsoft Academic Search: 2736295284                           | Nem vizsgált | ③ ☑ ×. →            |
| Tudományosztályozás -                        | Tudományosztályozás - MTA                                       |              | • 😔                 |
| MTA:                                         | Gazdaság- és jogtudományok                                      |              | <b>岱</b> . ×.       |
| Szerzői nevek:                               | Szerzői név                                                     |              | $\odot$             |
|                                              | Péter Sasvári                                                   |              | 🗗 ×. ≜              |
|                                              | Péter László Sasvári                                            |              | 년 ×.                |
|                                              | Sasvari Peter                                                   |              | 년, ×.               |
|                                              | Sasvári P                                                       |              | • · · ·             |
|                                              | Sasvári Péter                                                   |              | • · · · ·           |
|                                              | Sasvári Péter László                                            |              | 67. ×. 👻            |
| Megbízottak:                                 | Szerző                                                          |              | ⊕ ⊗                 |
| Megbízó szerzők:                             |                                                                 |              |                     |
| Szakterületi összesítés:                     | MTA IX. Gazdaság- és Jogtudományok Osztálya összesítő táblázata |              | ୍କ 😆                |
| Válogatott közlemények<br>listája nyilvános: |                                                                 |              |                     |
| Regisztráció dátuma:                         | 2010-01-09                                                      |              |                     |
| Utolsó belépés:                              | 2020-12-08 11:01:32                                             |              |                     |
| Nyilatkozat elfoqadva:                       | 2018-11-01 06:12:55                                             |              |                     |
| edulD összekapcsolás                         |                                                                 | Mégse        | Mentés és bezárás   |
|                                              |                                                                 |              |                     |